## Short manual for BMW Tool32 short counter reset.

## Common Error 9CBB

Have spent quite a lot of time researching until finally got it done properly. Due to lack of information how to do it, I have decided to sum up my findings all over the internet. Hope this saves someone lots of time of Googling... Estimated time to do it is no more than 10 minutes, assuming that you already have INPA working properly, and have DATEN file which corresponds to your FRM2 module. I have done this on E70, '09 year, it had FRM2 module. So the manual is based on my own experience, and my searching results. YOU DO THIS ON YOUR OWN RISK! I TAKE NO RESPONSIBILITY FOR YOUR OR MINE MISTAKES THAT CAUSED ANY DAMAGE!!! So here we go: Open Toolset32 (it's a part of BMW standard tools package) you'll see a screen similar to mine. Choose: File→Load SGBD, Group File Or just press F3 EDIABAS Toolset 32 - B 🗙 Job Test Configuration Trace Windows Help ei dei en die a ? 💥 6 Version 4.0.3 **EDIABAS ToolSet 32** BMW AG 1/10/2014 10:33:16 🥐 start 🚽 🕼 😂 😨 🚟 🦉 🖏 EDIABA 🕜 🚇 🛒 💱 10:33 AM 1. Next you have to load the .prg file. Choose *FRM\_70.PRG* switch the ignition ON assuming that the cable is already connected to the car and your PC and then click *Open*.

| EDIABAS Too                                                                                | olset 32<br>Configuration Tra                                                                                                    | ce Windows Help                                                                                                    |                 |                                                                                                    |                |       | - BX                                                                                                    |
|--------------------------------------------------------------------------------------------|----------------------------------------------------------------------------------------------------|----------------------------------------------------------------------------------------------------|-----------------|----------------------------------------------------------------------------------------------------|----------------|-------|----------------------------------------------------------------------------------------------------|
| Load SGBD, Gro                                                                             | oup file                                                                                                    |                                                                                                    |                 | ? 🔀                                                                                                    |                |       |                                                                                                    |
| Look in:<br>Look in:<br>My Pacent<br>Desktop<br>My Documents<br>My Concurrents<br>Computer | Ecu<br>FIDIDAZE.PRG<br>FAA.PRG<br>FAA.LSS.PRG<br>FAAL_SS.PRG<br>FAAL_SS.PRG<br>FAAL_SS.PRG<br>FAS_S3.PRC<br>FAS_S3.PRC<br>FAS_S5.PRG<br>FAS_S5.PRG<br>FAS_PCS.PRG<br>FBI_ES.PRG | If dm_50.prg       If dm_50_ls.prg       If dm_70.prg       If dm_70.prg       If dm_70.prg       If dm_70.prg       If dm_70.prg       If dm_70.prg       If dm_70.prg       If dm_70.prg       If dm_70.prg       If dm_70.prg       If dm_70.prg       If dm_70.prg       If PM_70.Prg       If PR_FX0.Prg       If PR_FX0.Prg       If PR_70.Prg       If PR_70.Prg |                 | PZD3.PRG FZD3.PRG FZD3.PRG FZD3.PRG FZD3.PLG FZD3.PLG FZD3.PLG FZD3.PLG FZD3.PLG FZD3.PLG GS7X_K.PRG GS7X_K.PRG GS74_K.PRG GS19.PRG GS19.PR | BAS ToolSet 32 |       | Version 4.0.3<br>BMW AG<br>1/10/2014 10:34:18                                                                   |
| My Network<br>Places                                                                       | Files of type:                                                                                                    | SGBD * prg<br>☐ Open as read-only                                                                                                    | ×               | Cancel                                                                                                    |                |       |                                                                                                    |
| 🐉 start                                                                                    | C) 🔄 😨 🖀                                                                                                    | * 🐻 EDIABAS Too                                                                                                    | set 32 🛛 谢 1.JP | G - Paint                                                                                                    |                |       | 🔇 🚇 🛒 💱 10:34 AM                                                                                                |
|                                                                                            |                                                                                                    | Contraction of the second second second second second second second second second second second second second s                                                                                                    |                 |                                                                                                    |                | NEED. | 1 martine and the second second second second second second second second second second second second second se |

2. This is what you get when opened. Remember to connect the cable to the car first, *switch Ignition*, and only then try to *open* the *.PRG* file. Before going any further, you should find which line has 'shut down' due to short, and check the short count.

|                                                                                                    | VIII III                |                                                               |           | 101001010                                                                                                    |                                                                                                    |                                               |
|----------------------------------------------------------------------------------------------------|-------------------------|---------------------------------------------------------------|-----------|----------------------------------------------------------------------------------------------------|----------------------------------------------------------------------------------------------------|-----------------------------------------------|
| EDIABAS Toolset 32                                                                                                    |                         |                                                               |           |                                                                                                    |                                                                                                    | - 8 🛛                                         |
| File Job Test Configuration Trace Windows                                                                                                    | s Help                  |                                                               |           |                                                                                                    |                                                                                                    |                                               |
| <b>e de le e</b> nt e                                                                                                    | 7 <u>7</u> <u>8</u> ? } | K                                                             |           |                                                                                                    |                                                                                                    |                                               |
|                                                                                                    |                         | EDIA                                                          | ABAS Tool | Set 32                                                                                                    |                                                                                                    | Version 4.0.3<br>BMW AG<br>1/10/2014 10:35:45 |
| Select Job: FRM_70                                                                                                    |                         |                                                               |           | ol 🖬 🔟                                                                                                    | -Info                                                                                                    |                                               |
| Jobs<br>Info<br>Info<br>diagnoseprotokal_esen<br>diagnoseprotokal_esten<br>ident<br>Is_losschen<br>pruefstempel_esen<br>pruefstempel_esen<br>pruefstempel_esen<br>is_losschen<br>pruefstempel_esen<br>is_losschen<br>is_losschen | Arguments Data: [       | cu<br>orin<br>orino<br>autor<br>comment<br>package<br>sprache | Results   | resu<br>y co<br>resu<br>y co<br>resu<br>y co<br>resu<br>y<br>y co<br>resu<br>y<br>y<br>co<br>resu<br>y<br>y<br>y<br>co<br>resu<br>y<br>y<br>y<br>co<br>resu<br>y<br>y<br>y<br>co<br>resu<br>y<br>y<br>y<br>co<br>resu<br>y<br>y<br>y<br>co<br>resu<br>y<br>y<br>y<br>co<br>resu<br>y<br>y<br>y<br>co<br>resu<br>y<br>y<br>y<br>co<br>resu<br>y<br>y<br>y<br>co<br>resu<br>y<br>y<br>co<br>resu<br>y<br>y<br>co<br>resu<br>y<br>y<br>co<br>resu<br>y<br>y<br>co<br>resu<br>y<br>y<br>co<br>resu<br>y<br>resu<br>y<br>co<br>resu<br>y<br>resu<br>y<br>co<br>resu<br>y<br>resu<br>y<br>co<br>resu<br>y<br>resu<br>y<br>co<br>resu<br>y<br>resu<br>y<br>co<br>resu<br>y<br>resu<br>y<br>co<br>resu<br>y<br>resu<br>y<br>co<br>resu<br>y<br>resu<br>y<br>co<br>resu<br>y<br>resu<br>y<br>co<br>resu<br>y<br>resu<br>y<br>co<br>resu<br>y<br>resu<br>y<br>resu<br>y<br>co<br>resu<br>y<br>resu<br>y<br>resu<br>y<br>resu<br>y<br>resu<br>y<br>resu<br>y<br>resu<br>y<br>resu<br>y<br>resu<br>y<br>resu<br>y<br>resu<br>resu<br>y<br>resu<br>y<br>resu<br>y<br>resu<br>y<br>resu<br>y<br>resu<br>y<br>resu<br>y<br>resu<br>y<br>resu<br>y<br>resu<br>y<br>resu<br>y<br>resu<br>y<br>resu<br>y<br>resu<br>y<br>resu<br>y<br>resu<br>resu<br>y<br>resu<br>resu<br>resu<br>resu<br>resu<br>resu<br>resu<br>resu | <pre>: INFO<br/>ment: INFOrmation SGDD<br/>lt : ECU<br/>pe : string<br/>ment: Steuergerät in Klartext<br/>lt : ONIGIN<br/>pe : string<br/>ment: Steuergeräte-Uerantwortlicher<br/>lt : REVISION<br/>pe : string<br/>ment: Veuergeräte-Verantwortlicher<br/>lt : REVISION<br/>pe : string<br/>ment: Versions-Nummer<br/>lt : OUMENT<br/>pe : string<br/>ment : Kanen aller Autoren<br/>lt : COMMENT<br/>pe : string<br/>ment : wichtige Hinweise<br/>lt : PACKAGE<br/>pe : string<br/>ment : Include-Paket-Nummer<br/>lt : SPRGHE<br/>pe : string</pre> |                                               |
|                                                                                                    |                         |                                                               |           |                                                                                                    | Line= 1 of 1, Column= 1                                                                                                    | only                                          |
| 🥐 start 🚽 🕑 😂 😨 🚟 👋 🖏                                                                                                    | EDIABAS Toolset 32      | 2.JPG - Paint                                                 |           |                                                                                                    |                                                                                                    | 🕜 🚇 🕵 😚 10:35 AM                              |

3. From 'Jobs' list, scroll down and select 'status\_lampen\_kurzschlus\_counter', then hit 'F5'. Check the 'Results' window, here you see all available line 'names'. Check the name of the line which after word '\_counter =" has different value than '0'. This is the one that you probably need. Note it, you will need it later. Minimize the results window for now.

| EDIABAS Toolset 32                                                                                                    |                                                                                                    |                                                                                                    |
|----------------------------------------------------------------------------------------------------|----------------------------------------------------------------------------------------------------|----------------------------------------------------------------------------------------------------|
| File Job Test Configuration Trace Windows Help                                                                                                    |                                                                                                    |                                                                                                    |
| Sedse en, Mae 8 ? 💥                                                                                                    |                                                                                                    |                                                                                                    |
|                                                                                                    | EDIABAS ToolSet 32                                                                                                    | Version 4.0.3<br>DMW AG<br>1/10/2014 10:39:51                                                                                                    |
| Sa Select Job: FRM_70                                                                                                    |                                                                                                    | Job-Info                                                                                                    |
| Jobs Arguments Data: LAMPAR-Gule<br>C-La_chemic<br>C-La_chemic<br>LaMPAR-Gule<br>C-La_chemic<br>LaMPAR-Gule<br>C-La_chemic<br>LaMPAR-Gule<br>C-La<br>LAMPAR-Gule<br>C-La<br>LAMPAR-Gule<br>C-La<br>LAMPAR-Gule<br>C-La<br>LAMPAR-Gule<br>C-La<br>LAMPAR-Gule<br>C-La<br>LAMPAR-Gule<br>C-La<br>LAMPAR-Gule<br>C-La<br>LAMPAR-Gule<br>C-La<br>LAMPAR-Gule<br>C-La<br>LAMPAR-Gule<br>C-La<br>LAMPAR-Gule<br>C-LA<br>LAMPAR-Gule<br>C-LA<br>LAMPAR-Gu | Results       b.stote     Results       ab.stote     counter       ab.stote     counter       ab.stote     counter       ab.stote     counter       ab.stote     counter       ab.stote     counter       ab.stote     counter       ab.stote     counter       ab.stote     counter       ab.stote     counter       ab.stote     counter       ab.stote     counter       counter     o       counter     o <td< td=""><td><pre>isTATUS_LAMFEN KUR2SCHLUSS_COUNTER<br/>comment : KWP2000 : S0 inputUtputUsControlByLocalIdentifier<br/>S0 ReportCurrentState<br/>S2 Lamponkuurzschluss Zaehler auslesen<br/>Status LampenkurzschlussZaehler (explizit) von FRM<br/>Comment : 000 STATUS<br/>Comment : 000 STATUS<br/>Comment : 000 STATUS<br/>STAT_FL_LINKS_SHORT_CIRCUIT_COUNTER<br/>type : int<br/>comment : Fernlicht links bzw. Abbiegelicht links SHORT_CIRC<br/>type : int<br/>comment : Fernlicht rents bzw. Abbiegelicht rechts SHORT_CIRC<br/>type : int<br/>comment : Fernlicht rechts bzw. Abbiegelicht rechts SHORT_CIRC<br/>type : int<br/>comment : Fernlicht rechts bzw. Abbiegelicht rechts SHORT_CIRC<br/>type : int<br/>comment : Fernlicht rechts bzw. Abbiegelicht rechts SHORT_CIRC<br/>type : int<br/>comment : Abblendlicht links SHORT_CIRCUIT_COUNTER<br/>type : int<br/>comment : Farl_AL_RECHTS_SHORT_CIRCUIT_COUNTER<br/>type : int<br/>comment : Farl_AL_RECHTS_SHORT_CIRCUIT_COUNTER<br/>type : int<br/>comment : Farl_AL_RECHTS_SHORT_CIRCUIT_COUNTER<br/>type : int<br/>comment : Farl_AL_RECHTS_SHORT_CIRCUIT_COUNTER<br/>type : int<br/>comment : Farl_AL_RECHTS_SHORT_CIRCUIT_COUNTER<br/>type : int<br/>comment : Farl_AL_RECHTS_SHORT_CIRCUIT_COUNTER<br/>type : int<br/>tht : int<br/>tht</pre></td></td<> | <pre>isTATUS_LAMFEN KUR2SCHLUSS_COUNTER<br/>comment : KWP2000 : S0 inputUtputUsControlByLocalIdentifier<br/>S0 ReportCurrentState<br/>S2 Lamponkuurzschluss Zaehler auslesen<br/>Status LampenkurzschlussZaehler (explizit) von FRM<br/>Comment : 000 STATUS<br/>Comment : 000 STATUS<br/>Comment : 000 STATUS<br/>STAT_FL_LINKS_SHORT_CIRCUIT_COUNTER<br/>type : int<br/>comment : Fernlicht links bzw. Abbiegelicht links SHORT_CIRC<br/>type : int<br/>comment : Fernlicht rents bzw. Abbiegelicht rechts SHORT_CIRC<br/>type : int<br/>comment : Fernlicht rechts bzw. Abbiegelicht rechts SHORT_CIRC<br/>type : int<br/>comment : Fernlicht rechts bzw. Abbiegelicht rechts SHORT_CIRC<br/>type : int<br/>comment : Fernlicht rechts bzw. Abbiegelicht rechts SHORT_CIRC<br/>type : int<br/>comment : Abblendlicht links SHORT_CIRCUIT_COUNTER<br/>type : int<br/>comment : Farl_AL_RECHTS_SHORT_CIRCUIT_COUNTER<br/>type : int<br/>comment : Farl_AL_RECHTS_SHORT_CIRCUIT_COUNTER<br/>type : int<br/>comment : Farl_AL_RECHTS_SHORT_CIRCUIT_COUNTER<br/>type : int<br/>comment : Farl_AL_RECHTS_SHORT_CIRCUIT_COUNTER<br/>type : int<br/>comment : Farl_AL_RECHTS_SHORT_CIRCUIT_COUNTER<br/>type : int<br/>comment : Farl_AL_RECHTS_SHORT_CIRCUIT_COUNTER<br/>type : int<br/>tht : int<br/>tht</pre> |

There are 3 minimized windows, take up the '*Tabellen-Info*' window. From the drop down list choose the '*LAMPNRTEXTE[3][39]*', click on it and the info you get is marvelous  $\rightarrow$ 

This is what I have found so hard to understand what to write in the 'arguments' window. These are the 'lamp/line' numbers, it will make way much easier to find exactly what you need.

Remember what you noted before and find the corresponding name in the list, then double click in the 'LAMPNR' column, it will insert the needed data in to the 'arguments' window. Now minimize 'Tabellen-info' window and take up the results window. You will need it later.

| EDIABAS Toolset 32                             |                                                                               |                                               |
|------------------------------------------------|-------------------------------------------------------------------------------|-----------------------------------------------|
| File Job Test Configuration Trace Windows Help |                                                                               |                                               |
| <b>B</b> I <mark>de: En. 175 8 ?</mark> 🞇      |                                                                               |                                               |
| ©<br>~==                                       | EDIABAS ToolSet 32                                                            | Version 4.0.3<br>BMW AG<br>1/10/2014 10:37:19 |
| Select Job: FRM_70                             | ofnl-doL 🔤 🛛                                                                  |                                               |
| Jobs Arguments Data:                           | name : INFO                                                                   |                                               |
| info ^ LAMPNB:0x1E                             | comment : Information SGBD                                                    |                                               |
| diamorenrotokoll Jeren                         | Tabellen-Info                                                                 |                                               |
| diagnoseprotokoll_setzen Clear Argument wizard |                                                                               |                                               |
| ident                                          | ec LEHIPARIEXIE[3][39]                                                        | :                                             |
| fs_lesen_detail                                | TEXT A                                                                        |                                               |
| fs_loeschen                                    | au 0x15 AUSGANG_KZL Kennzeichenlicht                                          |                                               |
| pruefstempel_schreiben                         | pa 0x16 AUSGANG_INNENBELEUCHTUNG Innenbeleuchtung                             | licher                                        |
| normaler_datenverkehr                          | <pre>sp 0x17 AUSGANG_NSL_LINKS Nebelschlusslicht, US: Break</pre>             |                                               |
| fs_sperren                                     | 0x18 AUSGANG_NSL_RECHTS Nebelschlusslicht, US: Break                          |                                               |
| is_lesen                                       | 0x19 AUSGANG_RFL_LINKS Rueckfahrlicht links                                   |                                               |
| is loeschen                                    | 0x1A AUSGANG_RFL_RECHTS Rueckfahrlicht rechts                                 |                                               |
| hs_lesen                                       | 0x18 AUSGANG_BFD_LINKS Break-Force-Display links                              |                                               |
| diagnose_ende                                  | UXTC HUSGHNG_BFD_RECHTS Break-Force-Display recits                            |                                               |
|                                                | UK ID HUSGHNG_DRE_LINKS Tagrainfilter LinkS                                   |                                               |
|                                                | UXTE_HUSGHNG_URL_REGITS Tagrainfiltit recits                                  |                                               |
|                                                | UX IF HUSGHNG_ALEMINE_SGG REPAIRS SGY                                         |                                               |
|                                                |                                                                               |                                               |
|                                                | 8x21 NUSUNNU_SNU<br>8x22 AUSCANC FRA ZUSATZ   INKS FRMSR+ Zusatz-Fabrichtungs |                                               |
|                                                | 8v23 AUSCANC FRA ZUSATZ RECHTS FRMMR. ZUSATZ-Fahrtrichtungs                   |                                               |
|                                                | By2h AUSCANC FUSSPALIN FUELTS FRM3P Fusspaneto                                |                                               |
|                                                | 8x25 AUSGANG R56 CS GRUEN ERM3R: PL3: Colour-Switch Gru                       |                                               |
| $\nabla 7/$                                    | AFF INKNOWN unbekannte Lampe                                                  |                                               |
| $\mathbf{V}^{+}$                               |                                                                               | ×                                             |
| V                                              |                                                                               |                                               |
| La Simula 🗇 🗖 🕅                                |                                                                               |                                               |
|                                                |                                                                               |                                               |
|                                                | Line= 31 of 39, Column= 1                                                     | read only                                     |
| 🔧 Start 🔰 🧭 😂 😨 🚟 🎽 🐻 EDJABAS Tookset 32 🛛 🦉   | JPG - Paint                                                                   | 🖉 🚇 🛒 10:37 AM                                |

4. It is time to do the actual reset procedure.

In the 'Jobs' scroll list find 'steurn\_reset\_kurzsclussab...', click on it. In the 'arguments' window you should have some text and numbers like 'LAMPENR;0x1E', inserted from earlier steps. Make sure checkbox next to 'Data' has a tick in it. Hit **'F5'**. And You are done!

*'steurn\_reset\_kurzsclussab...'* is what worked for me. I found that others report that they have chosen *'\_reset\_kurzschluss\_sperre'*. I have tried both of them, and it seems that it didn't do any harm to my vehicle. Make sure that in the *'Results'* window JOB\_STATUS says OKAY.

PS.: When I did mine it didn't say OKAY, but after few tries I got OKAY, and after few seconds I got my DRL light working again! YAY.

| Tet. Configuration Trace Windows Help     Image: Configuration Trace Windows Help     Image: Configuration Trace Help     Image: Configuration Trace Help     Image: Configuration Trace Help     Image: Configuration Trace Help     Image: Configuration Trace Help     Image: Configuration Trace Help     Image: Configuration Trace Help     Image: Configuration Trace Help     Image: Configuration Trace Help     Image: Configuration Trace Help     Image: Configuration Trace Help     Image: Configuration Trace Help     Image: Configuration Trace Help     Image: Configuration Trace Help                                                                                                    | :38:44   |
|----------------------------------------------------------------------------------------------------|----------|
| Image: Second second second                                                                                                    | :38:44   |
| Version 4.0.:<br>PMW AG<br>17/02/2014 1<br>Sa Select Job: FRM_70<br>Arguments Date:<br>UNIT WORKER Date:<br>UNIT WORKER DATE:<br>UNIT WORKER DATE:<br>UNIT WORKER | :38:44   |
| Image: Speak of the speak of the speak o                                                                                                    | 1:38:44  |
| S₂ Select Job: FRM_70                                                                                                    |          |
| Jobs Arguments Data:                                                                                                    |          |
| COMPERT : KUrzschlusssberre ueber vladnose ausschalten                                                                                                    |          |
| C_fo_seenKWP2000: \$30 InputOutputCoalIdentifi                                                                                                    | er 👘     |
| c-for owned was a solution of the solution of the solution of                                                                                                    | _        |
| Argumente: 1 Argumente: 1 Argum                                                                                                    | _        |
| stotus_innpen_tursubius_wie argument : LAMP_NR<br>stotus transpon_tursubius_wie                                                                                                    | _        |
| status_1 (***) Results connent :<br>status_6 (***) indo/**BR 70*** reset kurzschluss snerre* ***AMPNR*R*I******                                                                                                    | _        |
| statur of result : .00 STATUS<br>statur of result : .00 STATUS                                                                                                    | _        |
| tabu 08.EET = frn_70 connert: UKAY, wenn fehler/frei table JOAResult STATUS TEXT                                                                                                    | _        |
|                                                                                                    | _        |
| JOBSTATUS - COMPACT - COMPACT - COMP                                                                                                    | _        |
|                                                                                                    | _        |
|                                                                                                    | _        |
| JOB STATUS - DKAY                                                                                                    | _        |
| _TEL_MHTWORT = 7 Bytes<br>0000 : 83 F1 72 70 1F 08 7D ?ñrp}                                                                                                    | _        |
|                                                                                                    | _        |
|                                                                                                    |          |
|                                                                                                    |          |
| Line 1 of 17. Column 2 read only                                                                                                    |          |
| A STOR O C C C C C C C C C C C C C C C C C C                                                                                                    | 10:38 AM |
| CONTRACTOR OF THE OTHER TODALS TODALS TODALS TO AND A DAY OF THE OTHER TODALS TODALS T                                                                                                    | 10:38 AM |